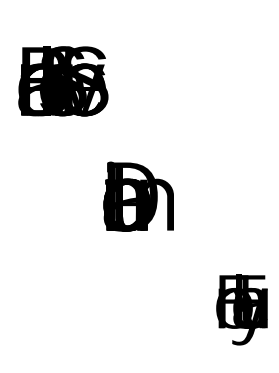

B

# Table of Contents

| Sign On Procedures          | 3  |
|-----------------------------|----|
| How To Enable               | 7  |
| How To Enter Midterm Grades | 9  |
| How To Enter Final Grades   | 12 |
| Look Up Classes             | 16 |

### SIGN ON PROCEDURES

|                               |                                          | MADICA                                                                                                    |
|-------------------------------|------------------------------------------|----------------------------------------------------------------------------------------------------|
|                               |                                          |                                                                                                    |
|                               |                                          | Enter your Marist Account and Password                                                                                                    |
| Account:                      | lan car y, nansarikat<br>Eta azaren a 1: |                                                                                                    |
|                               | processo<br>LOGIN CLEA                   |                                                                                                    |
| 1992 x - 1997 - 1999 - 1999 - |                                          | ces particy researce, pforaces Log Ood coul Isin your<br><u>Incomposition</u> and the second second                                                                                                    |
| 11<br>                        |                                          | Amount <u>and a state of the state of the stat</u> |

• Once you have accessed your account click on the Faculty & Staff tab.

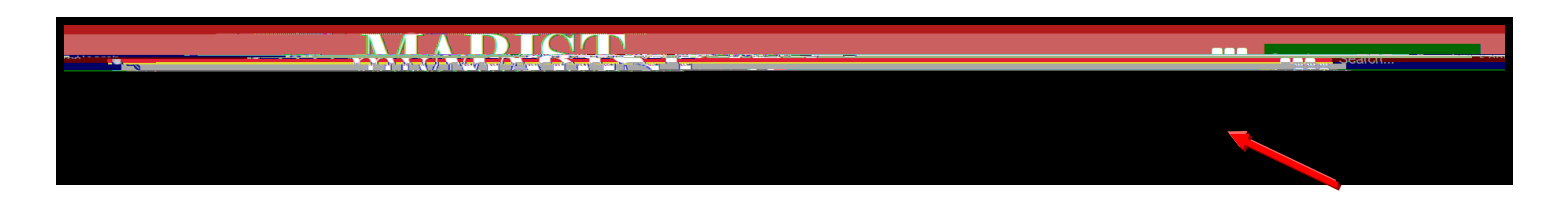

### SIGN ON PROCEDURES

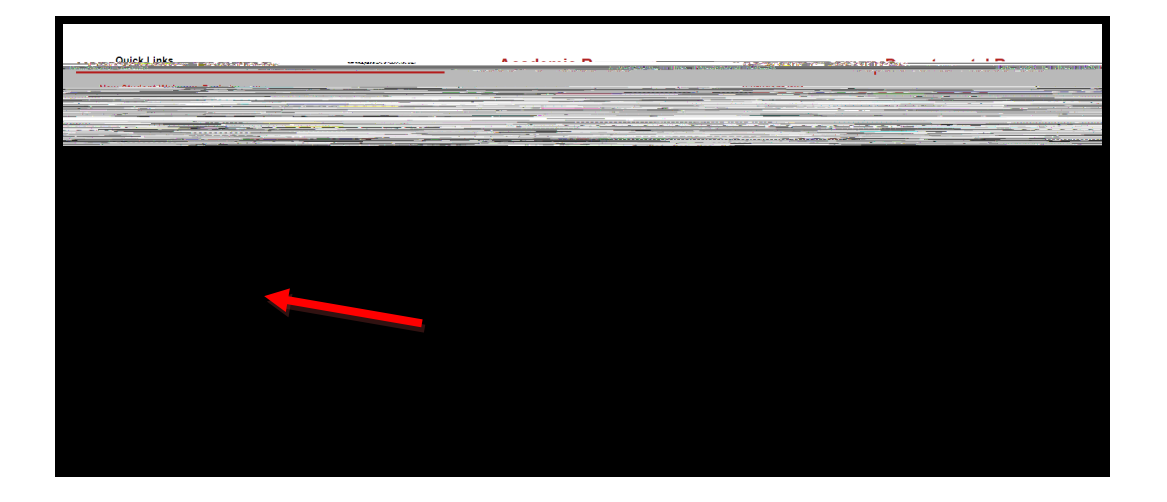

• On the Faculty & Staff tab under Online Services, select Banner Self Service and then Faculty and Advisors

| nt Student Financial Services Faculty Services Employee                                                    | Personal Information Stude                                                                                                    |
|----------------------------------------------------------------------------------------------------|----------------------------------------------------------------------------------------------------|
|                                                                                                    | Main Menu                                                                                                    |
| ta <u>matikal ohtense vir suoren persanaini evastita nustita nisetaen siefaetakin võikaset.</u><br>Chudant | personal Information<br>ແລະພະບັນເວັດແຮ່ງແລະ ແລະເປັນເປັນເປັນແຮງແຮງໃນ ແລະ ແລະແລະ ແລະແຮງ ແລະແຮງ ເປັນເຮັດໃຫ້ເຫຼົາການການ ແລະ ແລະ ແລະ ແລະ ແລະ |
| Apply for Admission. Register. View your academic records.                                                 |                                                                                                    |
|                                                                                                    | Financial Aid<br>Apply in theoriel Air, Max francel adverse and algority, accept avaid offset, and w<br>Faculty and Advisors            |
| t implements<br>                                                                                           | and the second and the second and the second and the second and the second and the second and the second and the                        |
| DELEACELO, Q.1.0                                                                                           |                                                                                                    |

• Under Faculty and Advisors, you will find the following menu options:

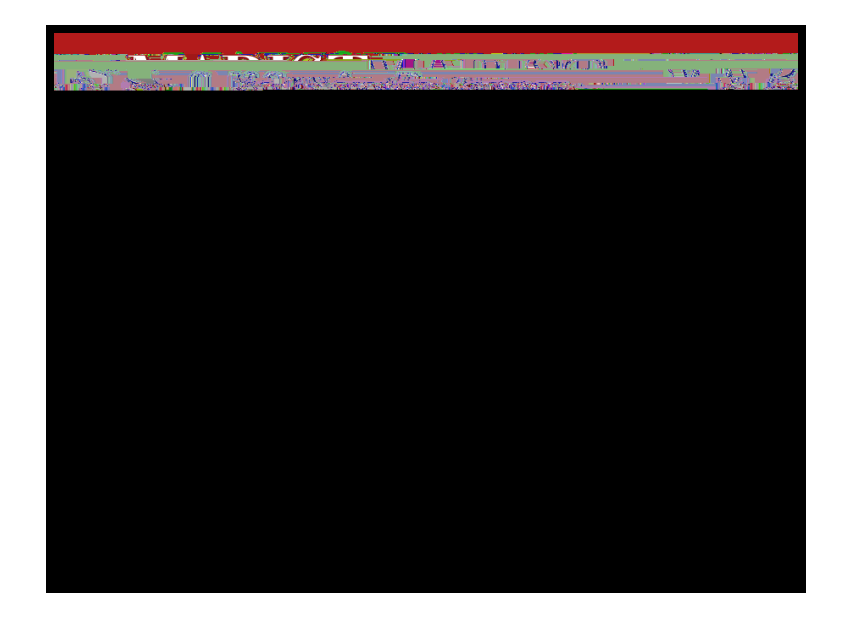

From the Faculty and Advisors menu, you have access to:

- Faculty Detail Schedule
- Detail Class List
- Summary Class List
- Midterm Grades
- Final Grades
- Look up Classes
- Advisee Grade Summary
- Faculty Grade Summary
- Degree Works

The menu item, Student Information Menu, gives you access to:

- Student Information
- Student Address and Phones
- Student E-mail Address
- Student Schedule
- Academic Transcript
- Advisee Listing
- View Tlave qv 🕴 🚈 🛍 🕅 🖉 🖉 🖉

### HOW TO ENABLE

# How to Enter Midterm Grades

- Sign on and Navigate to Midterm Grades Faculty & Staff tab Banner Self Service Faculty and Advisors Midterm Grades
- Select the appropriate term

| <u>"Mumonadus ciondes estudicing estimatos</u> | aunia 1 rozeitesenstrasie irminuen |  |
|------------------------------------------------|------------------------------------|--|
| Search.                                        | Go                                 |  |
| E Coloct Torm                                  | - TOLISTE BEALD BELLE              |  |
|                                                |                                    |  |
|                                                |                                    |  |
|                                                |                                    |  |
|                                                |                                    |  |
|                                                |                                    |  |
|                                                |                                    |  |

• Using the drop down arrow, select the appropriate course:

### HOW TO ENTER MIDTERM GRADES

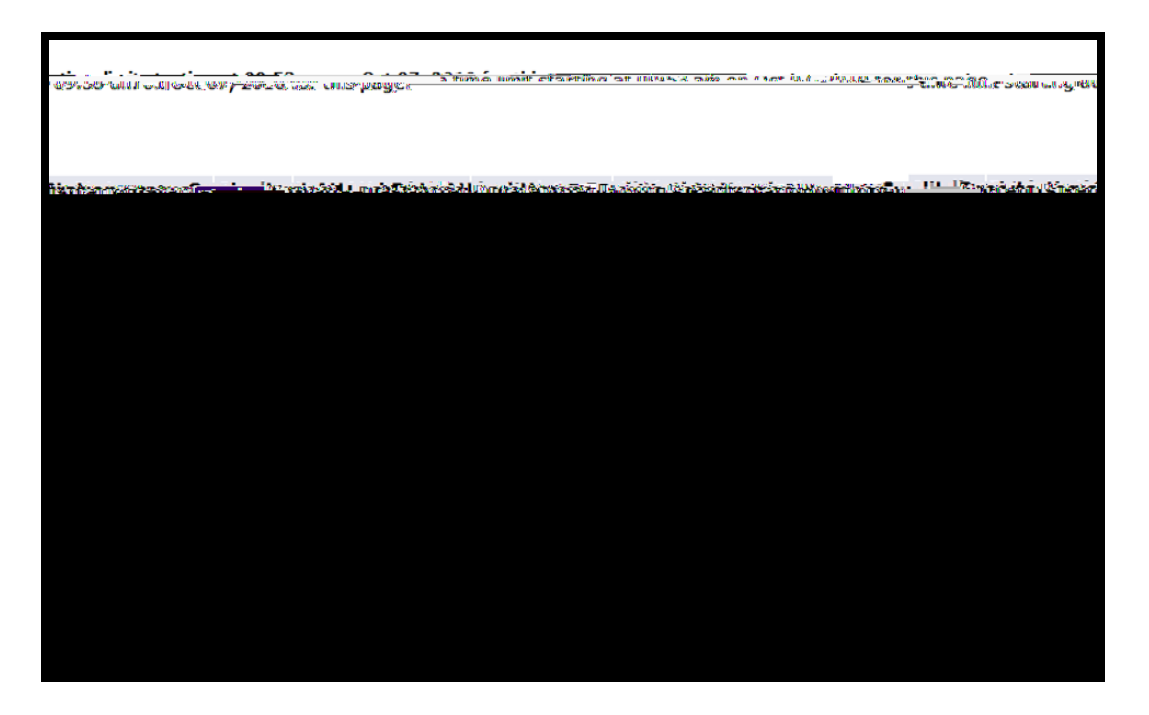

Т

• To enter grades use u10 ( eh-1.0.672d-5.5 ( g-6.9 ( ep d-6.9 ( ew)-(nt) -6.1 (e)-1.0(ntl5.5 8e)-1.0.4

## HOW TO ENTER MIDTERM GRADES

|                                             |                                                                            | Pe | rsonal Information      | Faculty Service     | Employee<br>Search                     |                                          | Go                                  |                              |                                     |                                 |
|---------------------------------------------|----------------------------------------------------------------------------|----|-------------------------|---------------------|----------------------------------------|------------------------------------------|-------------------------------------|------------------------------|-------------------------------------|---------------------------------|
| 1.1                                         |                                                                            |    |                         |                     | <u> </u>                               | <u> </u>                                 |                                     |                              |                                     | <u> </u>                        |
| 25 of<br>J <b>rse</b><br>ERIO<br>N:<br>Iden | 25<br>Information<br>CAN LIT I - ENG 210L 112<br>00731<br>ts Registered: 6 |    |                         |                     |                                        |                                          |                                     |                              |                                     | 1 -<br>Cou<br>AM<br>CRI<br>Stu  |
| ade                                         | Student Name                                                               | ID | Credits                 | Registrat           | ion Status                             | Last Atte                                | end Date                            | Atten                        | d Hours                             | MidTerm Gra                     |
|                                             |                                                                            |    | Bergano, Dan            | iel S.<br>ມາ.ລະວັນກ | 10131190                               | -3.000                                   | **Web<br>Nov 11,                    | Registere<br>2010            | d**                                 | ΜϳϤϤϳϮϯϯ                        |
|                                             |                                                                            |    | t, Richard M.<br>Ses M. | 10119500            | 0 - 3.000 - **1<br>No<br>2 3.000 - **1 | Web Regi<br>v 10, 201<br>Web Regi        | stered**<br>0<br>stered**           | _                            |                                     |                                 |
|                                             |                                                                            |    |                         | Cronan              | , Ryan P.                              | .10<br>Nov 1                             | 125098 - :<br>10, 2010              | 3.0000                       | Nov 03, 20<br>**Web Re              | 910<br>gjisjeneg <sup>asa</sup> |
|                                             |                                                                            |    | arais, Katelyn          |                     | 126662 3.000                           | ) **We<br>Nov 1                          | sh Register<br>10, 2010             | 18 19 <mark>1</mark> 201 201 |                                     |                                 |
| Ē                                           |                                                                            |    |                         |                     | ······ ··· ···                         |                                          | 0 <u>0. 70 0</u>                    |                              | ) <u>on</u> 2                       | achok 🕬 💡                       |
| 11                                          |                                                                            |    | artino; Jónathar        | n-T. 1              | 0133869 3.00                           | 00 **V<br>Nov                            | Veb Regist<br><sup>,</sup> 11, 2010 | ered**                       |                                     |                                 |
|                                             |                                                                            |    | i Tirvenaro             | x, Jerme⊽ A         |                                        | an an an an an an an an an an an an an a | 211 - 13<br>Nov                     | - 2,2%)<br>0.120.0           | ्रा A <sup>rr</sup> ⊟i ≐. 1999<br>} |                                 |
| 1.                                          |                                                                            |    | Ferrier, la             | imes P.             | 10130                                  | 408 3.0                                  | 00 **W                              | /eb Reals                    | tered.**                            |                                 |
|                                             |                                                                            |    |                         |                     |                                        |                                          |                                     |                              |                                     |                                 |

If you have any questions about the grading process, please contact:

Mary Heller at <u>Mary.Heller@marist.edu</u> or ext 2172 or Kathy Coomes at <u>Kathy.Coomes@marist.edu</u> or ext. 2338.

### HOW TO ENTER FINAL GRADES

| en exemple claudical autor regimeren frühern Androlog (* Competences autor autor autor) | TITLE A STATE AND A STATE AND A STATE AND A STATE AND A STATE AND A STATE AND A STATE AND A STATE AND A STATE A |
|-----------------------------------------------------------------------------------------|----------------------------------------------------------------------------------------------------|
|                                                                                         |                                                                                                    |
|                                                                                         |                                                                                                    |
|                                                                                         |                                                                                                    |
|                                                                                         |                                                                                                    |
|                                                                                         |                                                                                                    |
|                                                                                         |                                                                                                    |
|                                                                                         |                                                                                                    |
|                                                                                         |                                                                                                    |
|                                                                                         |                                                                                                    |
|                                                                                         |                                                                                                    |
|                                                                                         |                                                                                                    |
|                                                                                         |                                                                                                    |
|                                                                                         |                                                                                                    |
|                                                                                         |                                                                                                    |
|                                                                                         |                                                                                                    |
|                                                                                         |                                                                                                    |

| Course Infor | mation                                |          |       |                                |                           |                    |          |                 |                 |
|--------------|---------------------------------------|----------|-------|--------------------------------|---------------------------|--------------------|----------|-----------------|-----------------|
|              |                                       |          |       |                                |                           |                    |          |                 | 11.18.2         |
| Lavavavara   | 00003                                 |          |       |                                |                           |                    |          | Softenter.      | CDN             |
| 22           |                                       |          |       |                                |                           |                    |          | Student         | s Registered:   |
|              |                                       |          |       |                                |                           |                    |          |                 |                 |
|              | · · · · · · · · · · · · · · · · · · · |          |       |                                |                           |                    |          | CONTRACT AND DO | na in this said |
|              |                                       |          |       | Only for Californi             | heals issue               | ר                  |          |                 |                 |
|              |                                       |          |       | Only for California s          | chools - ignore           | J                  |          | Mid Term        | Grades          |
| ame          | ID Credite Registratio                | n Status | Grade | Last Attend Date<br>MM/DD/YYYY | e Attend Hour<br>0-999.99 | rs Registration Nu | mber     | Record N        | umber Student N |
| briela       | 1                                     | .27.20   | 10 ^  | 00/27/2010                     | 5                         | <u>ь</u>           | <b>A</b> | 1               | Barrios Ga      |
|              |                                       |          |       |                                |                           |                    |          |                 |                 |
|              |                                       |          |       |                                |                           |                    |          |                 |                 |
|              |                                       |          |       |                                |                           |                    |          |                 |                 |
|              |                                       |          |       |                                |                           |                    |          |                 |                 |
|              |                                       |          |       |                                |                           |                    |          |                 |                 |
|              |                                       |          |       |                                |                           |                    |          |                 |                 |
|              |                                       |          |       |                                |                           |                    |          |                 |                 |
|              |                                       |          |       |                                |                           |                    |          |                 |                 |
|              |                                       |          |       |                                |                           |                    |          |                 |                 |
|              |                                       |          |       |                                |                           |                    |          |                 |                 |

• Do not enter any information in the Last Attend Date and Attend Hours columns. These are for California schools, please ignore them.

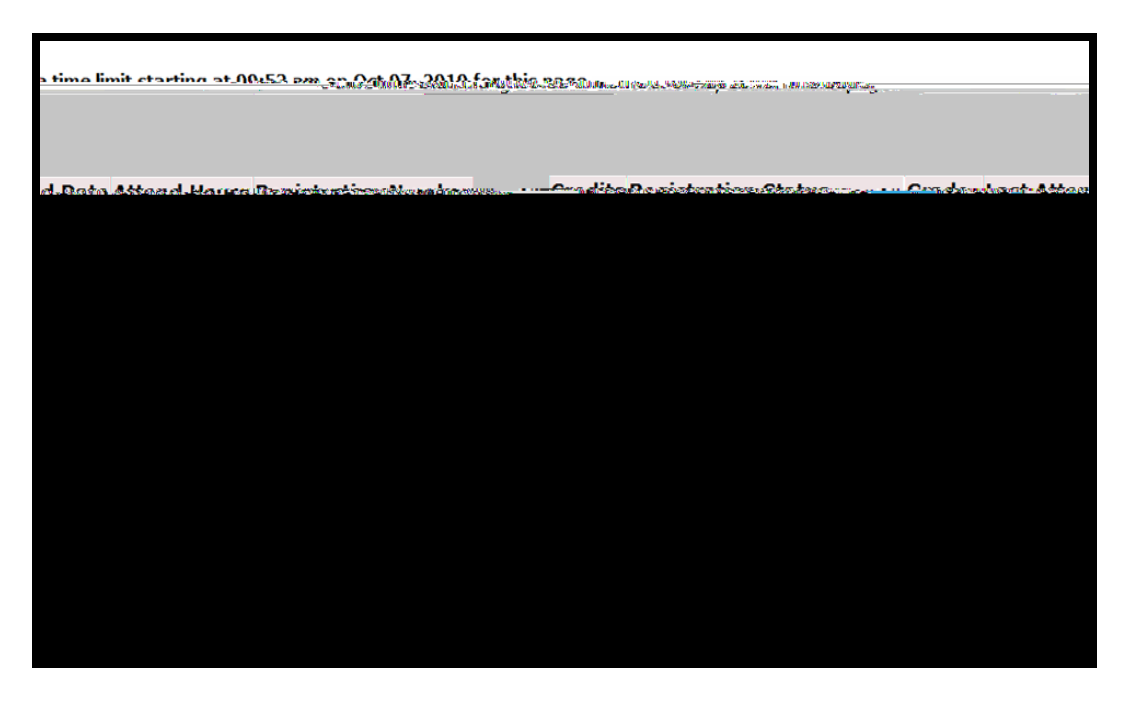

- To enter grades use the drop down selection tool. . Final grades are not dynamic, as they need to be rolled to academic history at the end of each semester Students will not be able to see their final grades until this process is done!
- When grades have been entered, click on Submit
- To view grades for the entire class click on Faculty Grade Summary, from the Faculty and Advisors menu.

| <u></u> |                                                                                                    |
|---------|----------------------------------------------------------------------------------------------------|
| tion op | ptions to search the class schedule. You ma 🔍 Use the selec                                                        |
| unting  | Subject: Acco                                                                                                    |
| niture. | Anthropology<br>Arabic<br>Architecture - LDM<br>Art<br>Art History - LDM<br>Art-International<br>Athletic Training |
|         | Course Search Advanced Search                                                                                      |
|         |                                                                                                    |

- Scroll to the appropriate Subject and click on it
- Click Course Search

| Look Up Classes                              |                            |               |                                              |         |
|----------------------------------------------|----------------------------|---------------|----------------------------------------------|---------|
|                                              |                            |               |                                              |         |
|                                              |                            | 2021          |                                              |         |
|                                              | Accour                     | nting         |                                              |         |
| N <mark>CUAL ACTING</mark>                   | Vie                        | ew Sections   | 203N                                         | IFOINI/ |
| AGERICAL_AGENIS:                             | Vie                        | ew Sections   | 20411                                        | IMLANN  |
|                                              | II *** · · · · ·           | View Sections | - 301N                                       |         |
| View Sections                                | 310NC                      |               | <u>•                                    </u> |         |
| FRAUD EXAMINATION                            |                            | View Section  | 5 315N                                       |         |
| ∞ √⊑⊺₽₽ ₽⊤₽₽₽₩₩₽₽₽₽₩₩₩₩₩₩₩₩₩₩₩₩₩₩₩₩₩₩₩₩₩₩₩₩₩ |                            |               | view sec ???®                                |         |
|                                              | e jihar haribah 1531 (s. 1 |               | View Postions                                | 38      |
|                                              | <b>3</b> 9200 2            | iccountin ter | N ***                                        |         |

• Click View Sections next to the course you want to view.

### LOOK UP CLASSES